This *Getting Started Guide* has been prepared for ATCO's industrial and oilfield electricity customers to share information and communicate with ATCO through *ATCO Connects*.

## HOW TO LOG IN TO ATCO CONNECTS

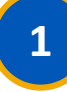

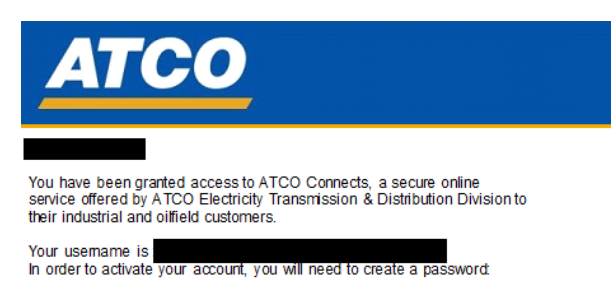

1. Clicthere to access ATCO Connects 2. Set your new password

#### **RECEIVE ACCESS EMAIL**

We'll send you an email indicating you've been granted access to *ATCO Connects*.

Click the link in the email. This will take you to the Password Reset Page.

Take note of your username as you'll need this when logging into *ATCO Connects*.

Don't see the access email? Check your spam folder first, and then contact your account representative for help.

## 2

| Change Your Password                                            |                               |
|-----------------------------------------------------------------|-------------------------------|
| Enter a new password for ambe<br>Your password must have at lea | ermarechal@gmail.com.<br>ast: |
| 1 letter 1 number 1 special character                           |                               |
|                                                                 | ۹                             |
| Confirm New Password                                            |                               |
|                                                                 | P                             |
|                                                                 |                               |

### **GO TO PASSWORD RESET PAGE**

The *ATCO Connects* password reset page will open in a new web browser. Type a new secure password in *New Password* text field.

Got an error? The password must include at least eight characters, one letter, one number, and one special character.

Type the password again in the *Confirm New Password* text field. Click the *Change Password* button.

Stuck? Both text fields must be filled out to enable the *Change Password* button.

# ATCO CONNECTS

|                                                                                                    | Terms & Conditions                                                                                                    |
|----------------------------------------------------------------------------------------------------|----------------------------------------------------------------------------------------------------|
| ATCO Electric CONNEC                                                                                                    | TS                                                                                                    |
| Standard Terms and Co                                                                                                    | onditions (effective as of September 1, 2014)                                                                                                    |
| Welcome to ATCO Electric<br>our industrial and oilfield cu<br>services: submitting and tra<br>distribution services, distril<br>distribution facilities from y<br>system connectivity maps.              | CONNECTS, ATCO Electric's online self-service portal for<br>ustomers. ATCO Electric CONNECTS offers the following<br>aching online requests for new and upgrade electric<br>bution contract demand reviews and the removal of electric<br>your site, and the ability to view ATCO Electric's electric<br>This site is owned by ATCO Electric Limited, a coropration           |
| incorporated under the law                                                                                                    | s of the Province of Alberta (the "Site").                                                                                                    |
| Please read these terms and c                                                                                                    | conditions of use (the "Terms") carefully before using the Site:                                                                                                    |
| 1. Agreement                                                                                                    |                                                                                                    |
| By accessing the Site or usia<br>applicable, the customer yo<br>agree to be bound by, accep<br>of these Terms, you must st<br>may not read, link to, down<br>provided on the Site and sh<br>of the Site. | ng any of the Services provided through the Site, you or, if<br>ur represent, "you," you," or the "Customer" leapressly<br>tal ad comply with these Terms. Hy you do not agree with any<br>op using the Site. If you do not agree with these Terms, you<br>do a or in any other way use information or services<br>ould destroy all material obtained by you through your use |
| The Terms may be revised b<br>The current version of the T<br>Your use of the Site shall co<br>date you access the Site. Th                                                                              | by ATCO Electric, from time to time, without notice to you.<br>Terms will always be available for your reference on the Site.<br>Institute your acceptance of the Terms effective as of the<br>ne effective date of these Terms is September 1, 2014.                                                                                                    |
| These Terms form the entir<br>your use of the Site, the Ser<br>addition to ATCO Electric's<br>services provided to you by<br>provisions in that agreemen                                                 | e agreement between you and ATCO Electric with respect t<br>vices and the Content, as defined below. These Terms are in<br>Terms and Conditions of Service with respect to any and all<br>ATCO Electric, and do not operate to alter or amend any<br>nt.                                                                                                    |
| Accent                                                                                                    |                                                                                                    |

### **ACCEPT TERMS & CONDITIONS**

The password reset page will refresh to display the terms and conditions of use for ATCO Connects. Please read the terms carefully.

Once you reach the end, the Accept button will be enabled. Click Accept if you agree to the terms and conditions.

Accept button not enabled? Depending on the browser you're using, you may need to use the scroll bar on the right-hand side of the page. You need to read the entire page before the Accept button is enabled.

### That's it! You now have access to ATCO Connects

Up next: how to navigate the home page

3

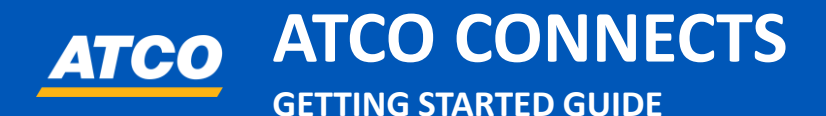

## HOW TO NAVIGATE ATCO CONNECTS

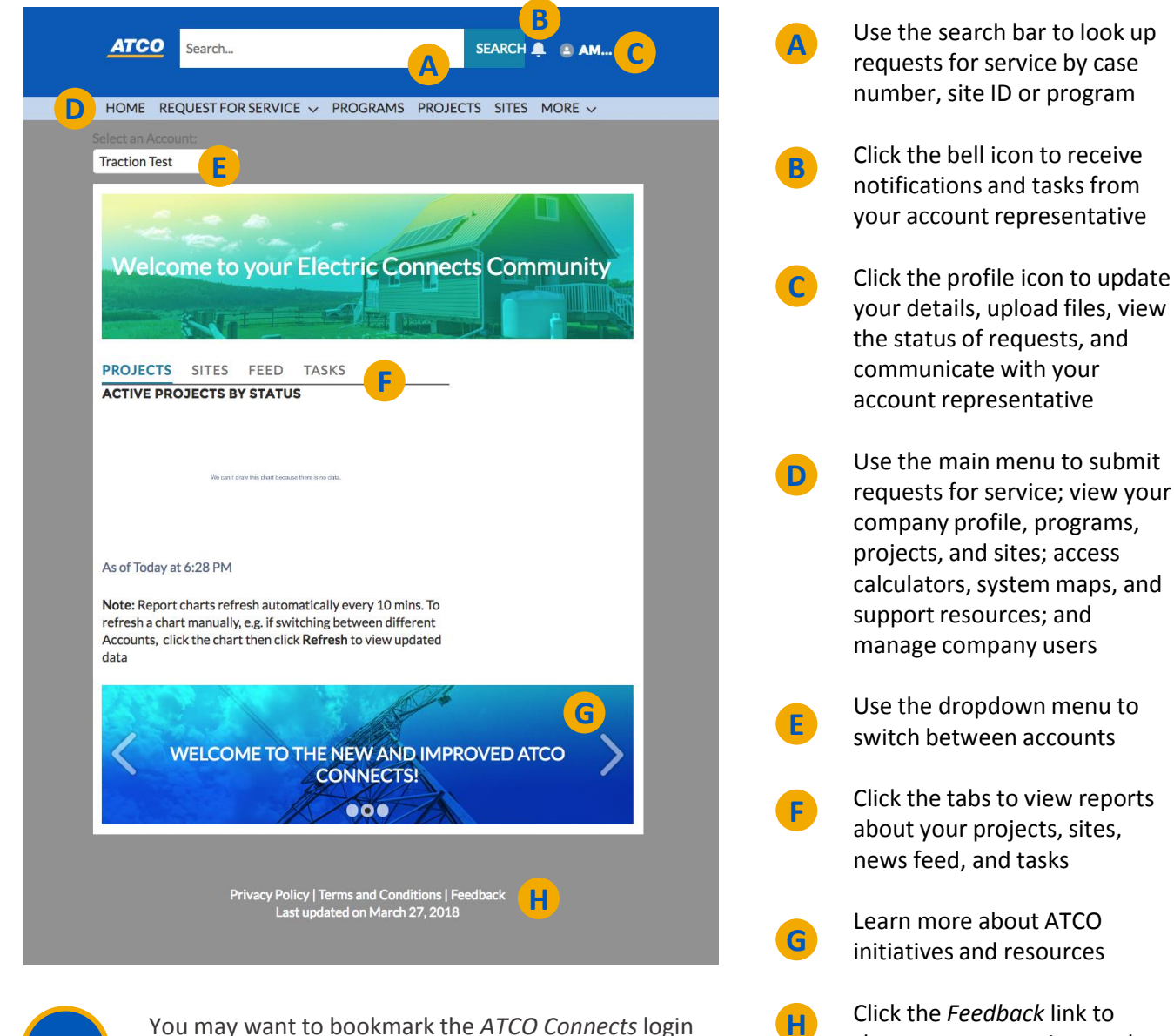

Click the *Feedback* link to share your suggestions on how we can improve

Still have questions? Your account representative is here to help. Phone: 1-800-668-2248 | Email: ConnectsHelp@atcoelectric.com

URL for future reference.

ΤΙΡ